## **Tutorial 2: Synchronizing data**

Before working with tutorials, identify two data sources that you can use for practice. These data sources should not be live or mission-critical, and they should be similar in schema and data.

## To generate and run an SQL synchronization script

1. At the bottom of the Database Results tab of a database comparison job, click one of the radio buttons, such as Mismatched, to specify the type of resolution to perform.

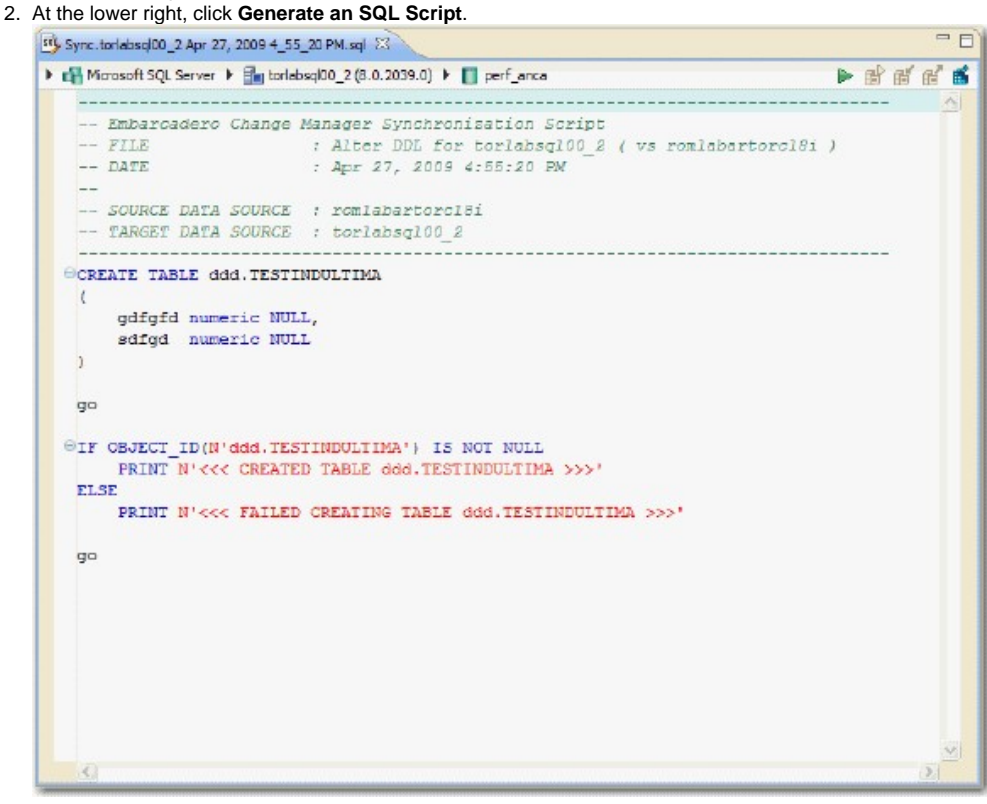

- 3. In the SQL Editor, click the Execute SQL icon, the green arrow, to synchronize the data.
  - Executing an SQL script may change the data in your data sources. Be sure to review all potential changes, and read the script, before running the script.
- 4. If you want to create a report, select the Database Results tab, and then click View Diff Report.

## Highlighted Feature: The Compression Comparison Option

Comparing large repositories with many databases, tables, and rows can be a time consuming and tedious process, especially when you require row-level accuracy.

The Compression Comparison option enables an algorithm that causes the data comparison to initially execute at a table level instead of the row level. Each table in a pair is assigned a value and if the values match the comparison process moves to the next pair of tables. If the values do not match, the process performs a more detailed comparison at the row level. This allows for a faster comparison process in general, without losing any accuracy during the process.

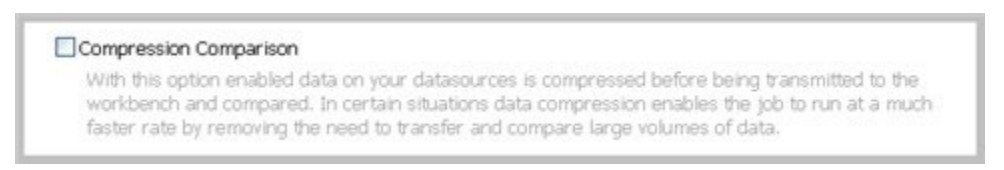

To enable this feature, navigate to the Options tab > Execution Options section, and then select Compression Comparison.